## HOW-TO DATALOGGING

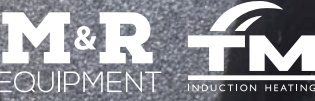

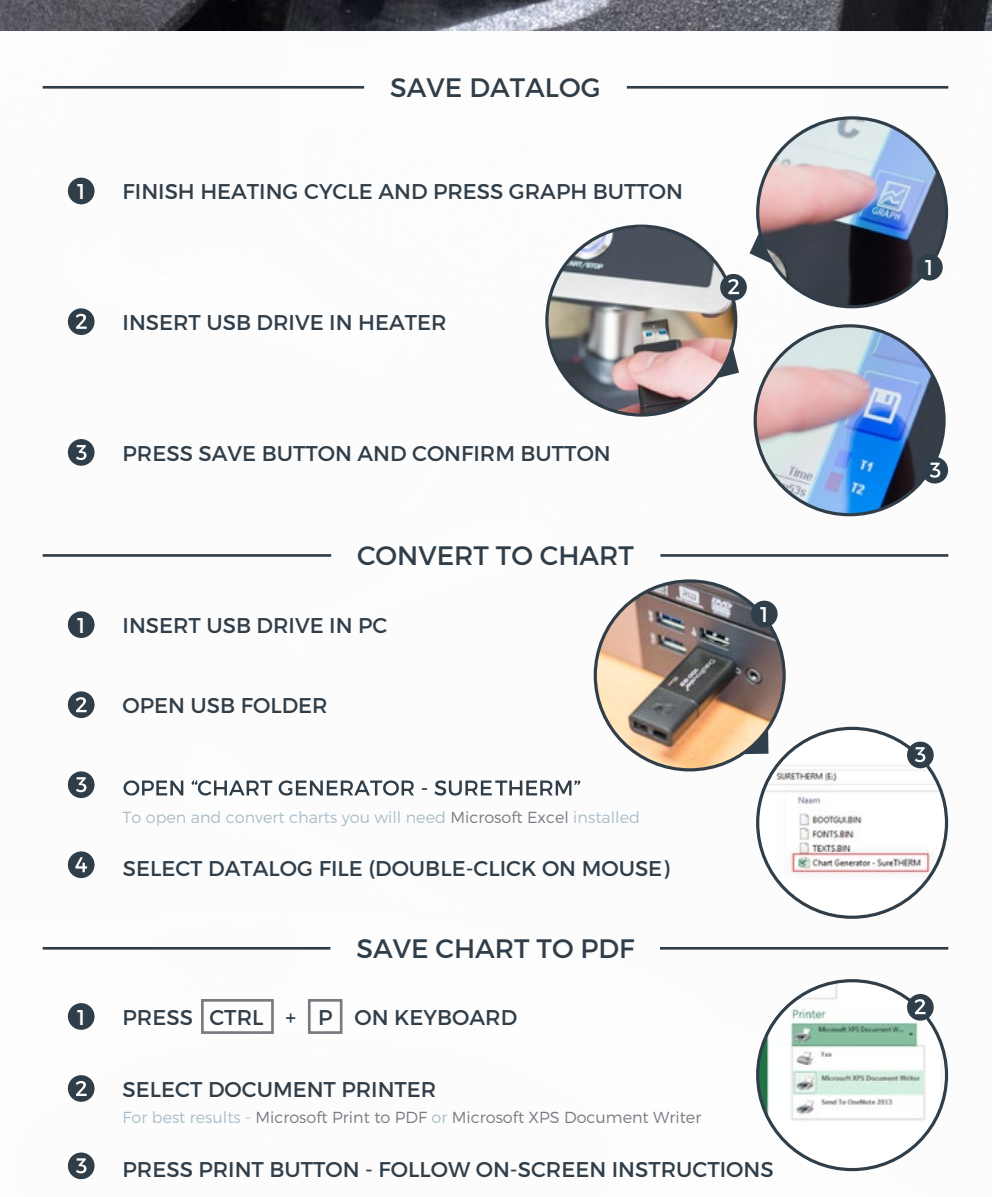

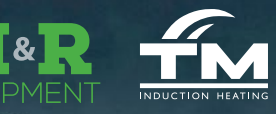

## UPDATING FIRMWARE

TIP If you want to receive news on future SURE**THERM** updates, make sure to register your induction heater online.

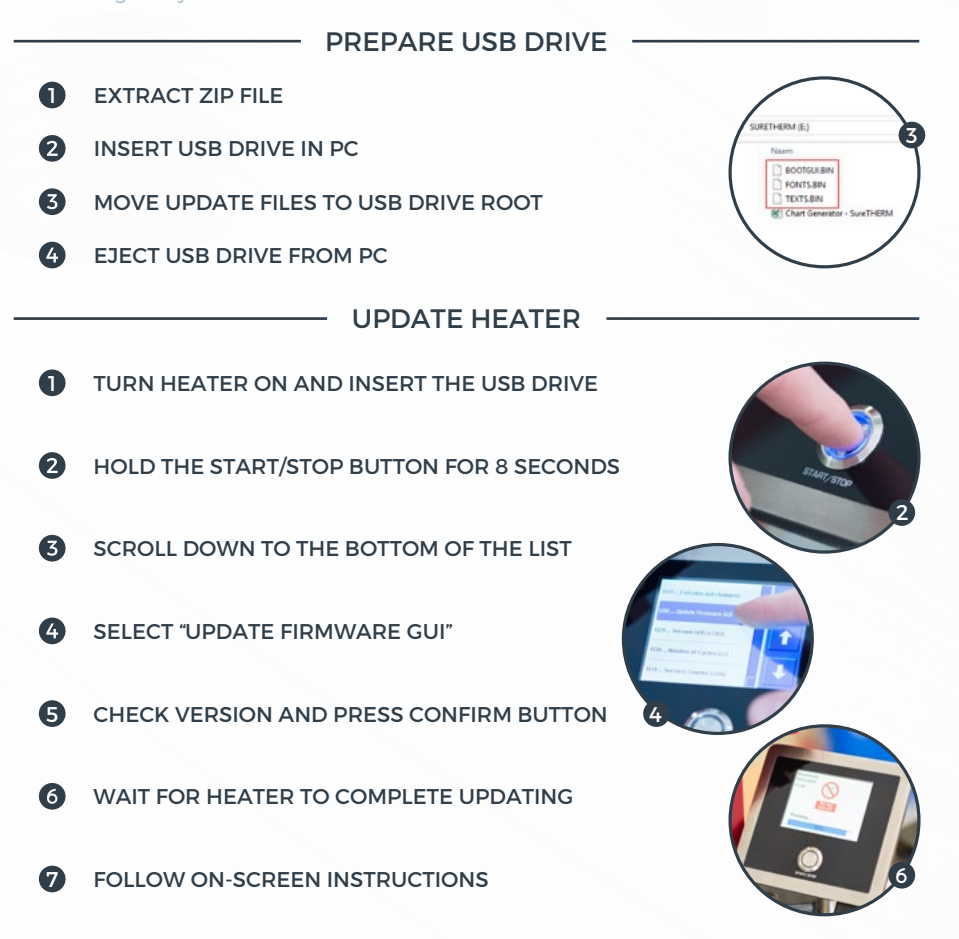

DUIPMEN

Maintenance & Reliability Equipment maintenance made - easier + faster + safer e: mark@mrequip.com.au m: +61 417 954 430 w: mrequip.com.au